## Android Forensics and Security Testing Exercises and Linux Commands

## Contents

| Exercise 1 - Create AVD and explore directories of interest               | 1 |
|---------------------------------------------------------------------------|---|
| Exercise 2 - Locate data directory on an Android device                   | 2 |
| Exercise 3 - Apply Android forensics knowledge to locate data of interest | 3 |
| Exercise 4 - Attempt to circumvent passcode and obtain temp root access   | 4 |
| Exercise 5 - Logical Acquisition of Data                                  | 5 |
| Exercise 6 - Determine what the user does for work and fun                | 6 |
| Exercise 7 - Reverse engineer an app and locate critical data             | 7 |
| Back Cover - Linux commands                                               | 8 |

## **Exercise 1 - Create AVD and explore directories of interest**

## **Objectives**

- Create an Android Virtual Device for use during the class
- Identify file system directories and familiarize with the directory tree

## Instructions

- 1. Create AVD titled "FroyoForensics" with Android 2.2
  - a. Use slides on AVD for guidance
- 2. (Optional) Create AVD based on your own Android device
- 3. Explore /.android subdirectories, using command line tools
  - a. Use Directory Tree slide for guidance
- 4. Locate cache.img
  - a. Use Interesting Files slide for guidance
- 5. (Optional) Add UDEV Rules for your Android device. This will allow you to provide forensic analysis on your device.
  - a. Use USB Vendor ID and UDEV slides for guidance

## **Exercise 2 - Locate data directory on an Android device**

**Objectives** 

- Verify we can connect an Android device to a forensic workstation
- Attempt to access shell and locate data directories

#### **Instructions**

- 1. Connect an Android device to your VM workstation with USB cable (or startup an AVD)
  - a. Use slides on Connecting Device and USB for guidance
- 2. Verify USB Debugging is enabled on the device
  - a. Use slides on USB Debugging for guidance
- 3. Start adb on your forensic workstation
  - a. Use slides on ADB for guidance
- 4. Using adb shell, locate directories in /data/data
  - a. Use slides on ADB Shell for guidance
- 5. Jot down the name of some interesting directories for further exploration later

- 6. (Optional) Check for mounted SD cards
  - a. Use slide on USB Forensics Precaution for guidance

## Exercise 3 - Apply Android forensics knowledge to locate data of interest

**Objectives** 

- Become familiar with common command line utilities for locating data
- Explore most common data directories and databases

#### **Instructions**

- 1. Using adb shell (or /.android if using an AVD), explore an applications shared\_prefs within /data/data
  - a. Use slides on directories Shared preferences for guidance
- 2. Use the cat command to open an xml file and review the contents
- 3. Note anything of interest to share with the class

- 4. Using sqlite3, explore an applications databases within /data/data
  - a. Use slides on SQLite for guidance
- 5. Use .tables and select commands to gather data of interest, which could identify something specific about the user.
- 6. Note anything of interest to share with the class

- 7. (Optional) Run live stream of device messages in terminal, while running an application
  - a. Use slides on logcat for guidance

# Exercise 4 - Attempt to circumvent passcode and obtain temp root access Objectives

• Apply rooting techniques, using available tools

### **Instructions**

- 1. Identify what type (if any) of passcode is enabled on the device
  - a. Use Passcode Types slides for guidance

- 2. Confirm if device is already rooted, or not
  - a. Use Temp Root slides for guidance
- 3. If not rooted, attempt to enable Temp Root (aka Shell Root)
  - a. Use SuperOneClick slides for guidance
- 4. (optional) Apply the Extend, Enable, Disable techniques of a "first responder"
  - a. Use Device Acquisition slide for guidance
- 5. (optional) Verify if user accessible Recovery Mode is on your device
  - a. Use Recovery Mode slides for guidance
- 6. (optional after verification in #5) Verify if Recovery Mode has root access

## **Exercise 5 - Logical Acquisition of Data**

## **Objectives**

- Extract a logical acquisition from device or AVD
- Document data size extracted

#### **Instructions**

- 1. Execute a logical data extraction of /data with ADB Pull
  - a. Use ADB Pull slides for guidance
- 2. Document number of files pulled and skipped

- 3. (optional) Using QtADB, run logcat
  - a. Use QtADB slides for guidance
- 4. (optional) Using QtADB, execute the same logical extraction from Step #1.

## Exercise 6 - Determine what the user does for work and fun

### **Objectives**

- Explore different commercial and open-source Android forensics products
- Identify data on device which can be used as evidence to identify user activity

#### **Instructions**

- 1. (Group / Individual activity) Now that you have acquired data many different ways, analyze the data using one of the forensics tools (adb, adb shell, Device Seizure, QtADB, etc) to get a fresh data acquisition from your device
- 2. Look at earlier exercises for commands, as a refresher
- 3. Explore data in directories like /data/ and /cache/
- 4. As a forensic analyst, document findings that would help you determine the users profession and hobbies
- 5. Be prepared to share your findings with the class

#### Investigators Name(s):

Investigation Date:

Data Extraction File Size:

Recent Photos Detail / include geo-location if available:

Recent GPS details:

Recent SMS / email details:

## Exercise 7 - Reverse engineer an app and locate critical data

## **Objectives**

- Explore reversing tools for Android
- Reverse engineer an Android application using available tools
- Locate data within the application

#### Instructions

- 1. Use APKInspector
  - a. At command line, navigate to "/opt/apkinspector", run command "python startQT.py"
- 2. Attempt to reverse engineer Facebook or F-Droid .apk, located in Documents directory of forensics workstation (HINT: File > New; locate .apk file to reverse)
  - a. NOTE: F-Droid may have issue reversing
- 3. Be prepared to share your findings with the class

## **Back Cover - Linux commands**

| ./andro                                                                                                    | id      | Run Android SDK Manager and AVD Manager                                                                                                    |                                                                                                   |                                                              |                  |                           |                          |   |  |
|----------------------------------------------------------------------------------------------------|---------|----------------------------------------------------------------------------------------------------|---------------------------------------------------------------------------------------------------|--------------------------------------------------------------|------------------|---------------------------|--------------------------|---|--|
| df –h                                                                                                    |         | Display free disk space. –h displays sized in K, M and G. Easier to read.                                                                                            |                                                                                                   |                                                              |                  |                           |                          |   |  |
| adb dev                                                                                                    | vices   | Identifies Android devices running abdb and connected to workstation.                                                                                                |                                                                                                   |                                                              |                  |                           |                          |   |  |
| adb kill                                                                                                    | -server | Kills running adb server. Useful if 'adb devices' is not responding properly.                                                                                        |                                                                                                   |                                                              |                  |                           |                          |   |  |
| adb pull <remote dir=""> <local dir=""></local></remote>                                                           |         |                                                                                                    | Pulls data from an emulator/device instance's data file                                           |                                                              |                  |                           |                          |   |  |
| adb she                                                                                                    | ell     | Opens                                                                                                    | a shell on an And                                                                                 | droid device.                                                |                  |                           |                          |   |  |
| apt-get                                                                                                    |         | Advanced Packaging Tool used for installing/uninstalling software via Linux command line                                                                             |                                                                                                   |                                                              |                  |                           |                          |   |  |
| cat                                                                                                    |         | Used to display file contents in shell                                                                                                    |                                                                                                   |                                                              |                  |                           |                          |   |  |
| dd                                                                                                    |         | Unix program for copying / converting raw data                                                                                                    |                                                                                                   |                                                              |                  |                           |                          |   |  |
| dmesg                                                                                                    |         | Displays Linux kernel messages. Useful with AVD or adb shell                                                                                                    |                                                                                                   |                                                              |                  |                           |                          |   |  |
| gconf-e                                                                                                    | ditor   | Opens Configuration Editor application, similar to registry editor in Windows. For Andre forensics, it's used for enabling / disabling automount for mobile devices. |                                                                                                   |                                                              |                  |                           |                          |   |  |
| grep                                                                                                    |         | Used for searching keywords; will become indispensable if using Linux for forensics investigations                                                                   |                                                                                                   |                                                              |                  |                           | nux for forensics        |   |  |
| lsusb -v Lists all USB devices. –v<br>updating udev rules.                                                         |         |                                                                                                    | displays verbos                                                                                   | e details. He                                                | lpful if needing | to identify 'idVendor' fo | ۶r                       |   |  |
| mount                                                                                                    |         | For mo<br>worksta                                                                                                    | unting a file syst<br>ation)                                                                      | tem (commonly when mounting an Android device to a forensics |                  |                           |                          |   |  |
| nano                                                                                                    |         | Will follow the path and open that file if it exists.<br>If it does not exist, it'll start a new buffer with that filename in that directory                         |                                                                                                   |                                                              |                  |                           |                          |   |  |
| sqlite 3 <db name<="" td=""><td>ne&gt;</td><td>Opens SQLite</td><td></td><td></td><td></td><td></td><td></td></db> |         | ne>                                                                                                    | Opens SQLite                                                                                      |                                                              |                  |                           |                          |   |  |
|                                                                                                    | .tables |                                                                                                    | lists all tables                                                                                  |                                                              |                  |                           |                          |   |  |
|                                                                                                    | CTRL+z  |                                                                                                    | Exits SQLite                                                                                      |                                                              |                  |                           |                          |   |  |
| sudo                                                                                                    |         | Runnin                                                                                                    | g in escalated m                                                                                  | ode; usually as s                                            | superuser or     | root; useful for          | r rooted Android devices | ; |  |
| sudo nano -w /etc/udev/rules.d/51-android.rules File for adding USB Vendor IDs                                     |         |                                                                                                    |                                                                                                   |                                                              |                  |                           | r IDs                    |   |  |
| tar xzvf                                                                                                    |         | Unzip /                                                                                                    | Unzip / extract package utility; e <u>x</u> tract, un <u>z</u> ip, <u>v</u> erbose, <u>f</u> ile. |                                                              |                  |                           |                          |   |  |

8